# SDP 智能压差监测仪

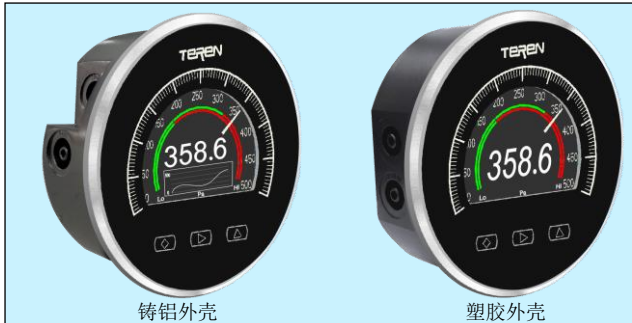

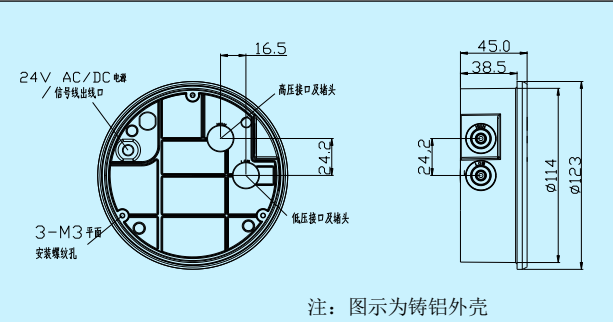

# 应用和特点

- 独创使用彩色 TFT-LCD 作为表盘显示,融合传统指针和数字显示、开关控制和变送器输出功能,可实现压差检测、显示、 输出和报警控制的一体化功能,有丰富美观的显示界面
- ●采用高精度 MEMS 传感器及数字化技术,可以检测正压、负 压或压差
- 可用于各类净化间、手术室、洁净实验室、生物安全柜、洁 净工作台、除尘、医疗和药机等设备的压差检测与控制
- •可选2个独立的单刀单掷继电器,用于各种报警功能
- •时尚超薄设计,特别适合嵌入式或盘面安装
- ●多种量程范围、输出方式、工程单位和报警方式可选
- ●全数字电路,无机械运动部件,防震动
- ●精度高达±0.5% FS,量程最低为 25Pa
- ●按键功能:零位校准、单位切换、继电器设置、响应时间设置、量程/信号校准等
- 高亮度全彩色显示,可显示模拟指针、趋势图、测量值、报
  警颜色、报警状态、报警设定点等,由按键设置,参见彩图

# 技术指标

#### 检测技术:高精度MEMS传感器,压阻测量原理

**介质:** 空气和非易燃,非腐蚀性气体,对潮气/粉尘/结露/油污 不敏感

#### 介质温度: 0-60℃

- **外壳:** ABS 塑胶或铸铝外壳, PC 面板和电镀表圈
- 尺寸:开孔 Φ115 mm,嵌入厚度 38.6mm(铸铝)/33mm(塑胶)

## 工作环境: -20-70°C

#### 温度补偿: 0-50℃

**工作压力:** 过载压力 10xFS(含 1kPa 以下)/8xFS(1kPa 以上) 破坏压力 20xFS(含 1kPa 以下)/10xFS(1kPa 以上)

#### 性能参数

| 精度 %FS           | ±1.0%      | ±0.5%      |
|------------------|------------|------------|
| 温漂%FS/°C(零点/满量程) | ±0.05/0.08 | ±0.03/0.04 |
| 稳定性%FS/Year      | ±0.5       | ±0.3       |

注:量程 0-25Pa 的对应精度为±2%FS 和±1%FS

**响应时间:** 0.5/1/2/5 s, 可由按键设置

显示器件: 3.5"高对比度TFT彩色LCD,分辨率320x480

变送输出: 0-10V & 4-20mA(三线), RS485可选

**输出负载:** ≤500Ω(电流型),≥2KΩ(电压型)

**继电器输出:** 2×SPST, 2A-30VDC/250VAC 或 1×蜂鸣器 按键: 3个轻触按键

电气连接:背面引出电缆0.5m或螺丝端子(仅适用于铸铝外壳) 电源: 16-28VAC, 9-28VDC

过程连接: 1/8"锥形咀, 共两对(侧面或背面)

**重量:**约340g(铸铝)/300g(塑胶)

防护等级: IP65

**认证:** CE,符合EN61326-1工业控制设备要求

**配件:**标配 1002 配件(PVC 软管 2M)和 A-S0 配件(含螺丝一组 及安装支架 3 个)可满足基本的表面或盘面安装。另有 A-S1/A-S2/A-S7-X 配件可选,需单独订购,适合各种表面/盘 面/嵌入式安装,参考配件产品说明。

| 処空农  |     |   |   |   |   |   |              |
|------|-----|---|---|---|---|---|--------------|
| 型号   | SDP |   |   |   |   |   | 智能压差监测仪      |
| 辉中   |     | 0 |   |   |   |   | 1%FS         |
| 相戊   |     | 1 |   |   |   |   | 0.5%FS       |
| 量程   |     |   | х |   |   |   | 见量程表         |
|      |     |   |   | 0 |   |   | 无            |
| 报警   |     |   |   | 1 |   |   | 2xSPST       |
| 输出   |     |   |   | 2 |   |   | 1×蜂鸣器        |
|      |     |   |   | 3 |   |   | 1×蜂鸣器+2xSPST |
| 赤いそ  |     |   |   |   | 0 |   | 无            |
| 受运   |     |   |   |   | 1 |   | 0-10V&4-20mA |
| 퀘山   |     |   |   |   | 8 |   | RS485/Modbus |
| 从古   |     |   |   |   |   | 0 | 塑胶外壳         |
| 217元 |     |   |   |   |   | 1 | 铸铝外壳         |

产品标准配置电缆用于外部接线。铸铝外壳可以改用背面螺丝端子,应在选型最后加后缀-T。

## 量程表

光刑士

| Code | UNIT & Range & Display Resolution |        |        |         |        |        |  |  |
|------|-----------------------------------|--------|--------|---------|--------|--------|--|--|
| Code | Ра                                | Pa kPa |        | in w.c. | mm     | mbar   |  |  |
| 0    | 0-25                              | 25.0   | 0.025  | 0.100   | 2.50   | 0.250  |  |  |
| 1    | 0-60                              | 60.0   | 0.060  | 0.250   | 6.00   | 0.600  |  |  |
| 2    | 0-125                             | 125.0  | 0.125  | 0.500   | 12.00  | 1.250  |  |  |
| 3    | 0-250                             | 250.0  | 0.250  | 1.000   | 25.00  | 2.500  |  |  |
| 4    | 0-500                             | 500.0  | 0.500  | 2.000   | 50.00  | 5.000  |  |  |
| 5    | 0-1000                            | 1000   | 1.000  | 4.000   | 100.0  | 10.00  |  |  |
| 6    | 0-2500                            | 2500   | 2.500  | 10.00   | 250.0  | 25.00  |  |  |
| 7    | 0-5000                            | 5000   | 5.000  | 20.00   | 500.0  | 50.00  |  |  |
| 8    | 0-10000                           | 10000  | 10.000 | 40.00   | 1000.0 | 100.00 |  |  |

1.5 组工程单位的设置用按键操作。

 零位在中间的定义:选型最后加 Z。如 SDPx1xxxxZ,代表满量程 60Pa,零位在中间, 即实际为-30-0-30Pa。仅量程 1~6 可选。

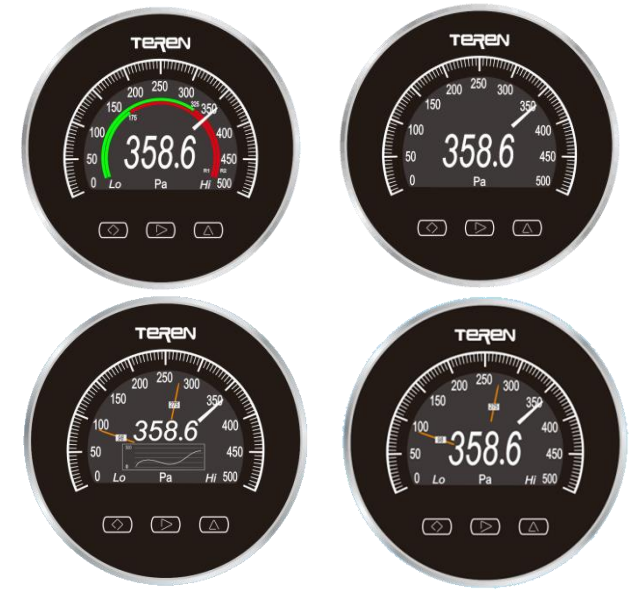

接线图 根据选型不同,接线略有不同,不同的规格接线图如下所示,其中X表示该处选型任意:

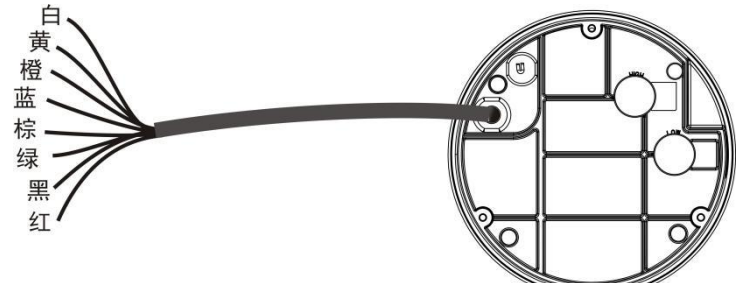

| 型号                    |      |      |     |       | 八芯线缆   |             |             |             |             |
|-----------------------|------|------|-----|-------|--------|-------------|-------------|-------------|-------------|
|                       | 线缆颜色 | 红    | 黑   | 黄     | 白      |             |             |             |             |
| SDPXX21X              | 电气信号 | +24V | GND | 0-10V | 4-20mA |             |             |             |             |
|                       | 线缆颜色 | 红    | 黑   | 黄     | 白      | 绿           | 棕           | 蓝           | 橙           |
| SDPXX11X/<br>SDPXX31X | 电气信号 | +24V | GND | 0-10V | 4-20mA | 常开触点<br>NO2 | 公共端<br>COM2 | 常开触点<br>NO1 | 公共端<br>COM1 |
|                       | 线缆颜色 | 红    | 黑   | 黄     | 白      |             |             |             |             |
| SDPXX21X              | 电气信号 | +24V | GND | A+    | B-     |             |             |             |             |
|                       | 线缆颜色 | 红    | 黑   | 黄     | 白      | 绿           | 棕           | 蓝           | 橙           |
| SDPXX11X/<br>SDPXX31X | 电气信号 | +24V | GND | A+    | B-     | 常开触点<br>NO2 | 公共端<br>COM2 | 常开触点<br>NO1 | 公共端<br>COM1 |

## 用户操作说明

请参照附录 SDP 智能压差检测仪操作指导对产品进行设置操作。

# Modbus 设置

用户如果有选择 RS485/Modbus 功能,用户可通过 RS485/Modbus 对产品进行操作设置,并读取压差数据。其具体通信设置 及通信数据明细请参考附录 SDP 智能压差检测仪 RS485/Modbus 通信数据参照表。

## 安装与说明

为方便多元安装,检测仪在底部和侧面各有一对正负压力连接气嘴,安装时选择其中一对压力接口连接导气管使用,安装中请 注意高/低压口的区别和正确连接,并用随机堵头把另一对没选用的压力接口密封,且安装时要确保检测仪的垂直安装。

## 一、塑胶外壳选型的检测仪安装说明

搭配相应的配件可对检测仪进行平面安装、盘面安装、嵌入式安装。

#### 1. 平面安装

参考下图 1 的安装孔位图,在安装平面上钻 3 个夹角为 120 度的安装孔,孔直径 3.5mm,如图 2,用配件螺钉 M3X8 与平面锁固安装好。

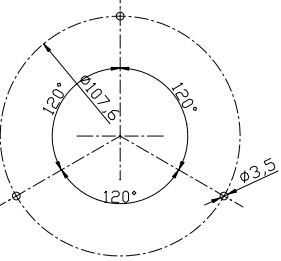

图 1

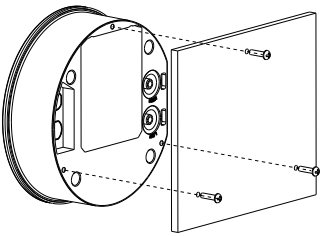

图 2

2. 盘面安装

在预安装检测仪安装面开直径 114mm 通孔,把检测仪嵌入,如下图 3,取配件包 3 脚垫与检测仪底部安装孔配合锁紧,然后 用长螺杆穿过脚垫螺孔,把检测仪与安装面底部顶紧锁紧,顶紧后如下图 4。

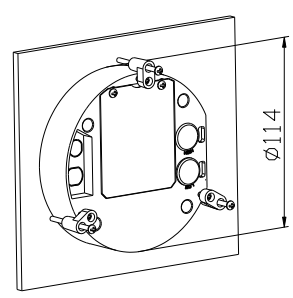

图 3

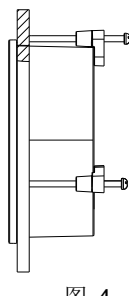

<u>A-S7-</u>X <u>螺丝</u> 导气管

#### 3. 嵌入式安装

嵌入式安装需要另外选配面板或安装支架(A-S7-X 支架)。下图 5 为配合面板使用安装的正面图示;图 6 为配合面板嵌入式安装背面图示;图 7 为搭配面板和安装支架 A-S7-X 背面图示,此配合使用具体安装方式请参考 A-S7-X 支架的使用说明书。

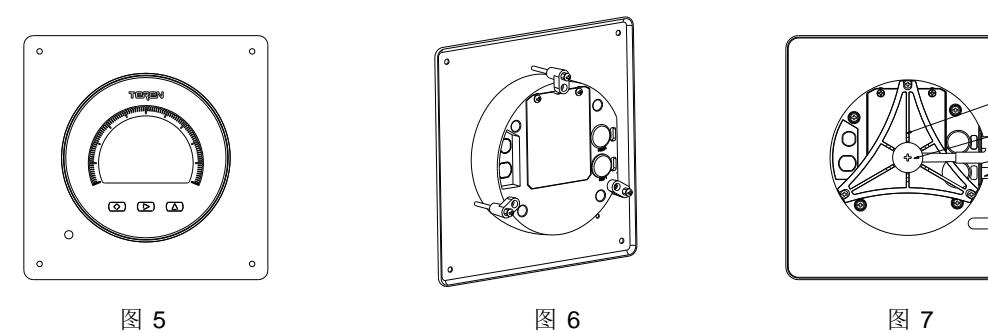

#### 二、铸铝外壳选型的检测仪安装说明

搭配相应的配件可对检测仪进行平面安装、盘面安装。

### 1. 平面安装

参考上图 8 的安装孔位图,在安装平面上钻 3 个夹角为 120 度的安装孔,孔直径 3.5mm,如图 9 方式,用配件螺钉 M3X8 与平面锁固安装好。

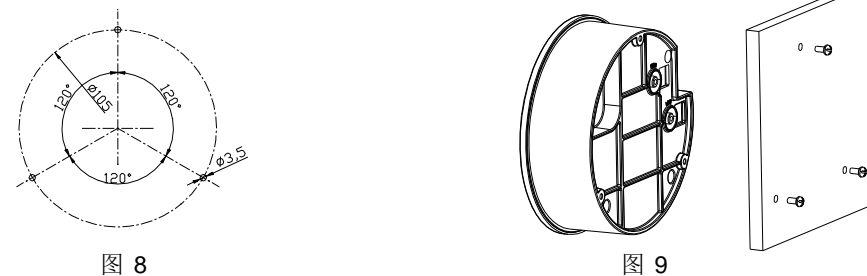

#### 2. 盘面安装

在预安装检测仪安装面开直径 114mm 通孔,把检测仪嵌入,如下图 10,取配件包 3 脚垫与检测仪底部安装孔配合锁紧,然后 用长螺杆穿过脚垫螺孔,把检测仪与安装面板底部顶紧锁紧,顶紧后如下图 11。

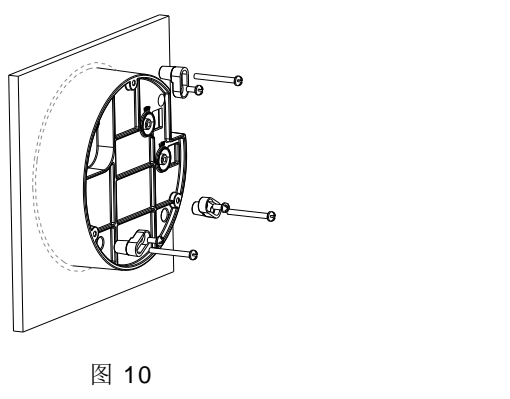

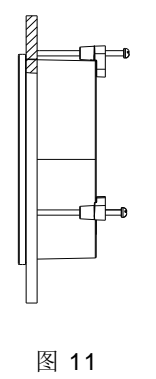

# SDP 按键功能说明及操作指南

### 1. 按键定义

◇ ▷ △
 设置/确定 位选择、减 调整、加减
 组合按键: ▷+◇被调节量以 100 倍基础步长减; △+◇被调节量以 100 倍基础步长增。
 注: 在大量程设置报警值时需要用到组合按键。

## 2. 主界面

显示当前测量值,按下"令",可进入菜单界面。

# 3. 菜单界面

显示如下8种不同图标,通过"▷","△"可选择不同的菜单,按下"◇",可进入参数界面。

| 图标                | 名称        | 功能                                                                                             |
|-------------------|-----------|------------------------------------------------------------------------------------------------|
| 5Å                | 清除蜂鸣器报警   | 进入后, "clear alarm Success"表示蜂鸣器报警清除, "clear alarm"表示无蜂鸣器报警的条件下做清除动作。                           |
| Ś                 | 报警设置      | 进入后,设置报警参数,包括报警模式,设定值,回差,开继电器延时,关继电器延<br>时等参数。                                                 |
| Zero              | 内置压差传感器清零 | 进入后,如果产品选配了内置压差传感器,选择"YES"后,将会执行一次清零操作(操作前应保持"+","-"端连接)。选择"NO"后,将不会清零。如果产品不包括压力传感器,将会提醒操作不允许。 |
|                   | 趋势图设置     | 进入后,设置趋势图的监察点和监测范围,以及趋势图的模式和趋势图使能。                                                             |
| T                 | 显示与单位设置   | 进入后,设置压力显示单位,设置显示方式及背光亮度,刷新时间,密码实现用户模<br>式与工厂模式切换,报警方式选择。                                      |
| Ø                 | 校准与通讯设置   | 进入后,可进行压力校准。PV显示当前值,unit显示单位。若为485型,则可设置<br>485参数,包括通讯地址,波特率,奇偶校验位设置。                          |
| R <sub>eset</sub> | 恢复出厂      | 进入后,选择"YES",将会恢复出厂设置。 选择"NO",不会恢复出厂设置。                                                         |
| 5                 | 返回主界面     | 按下"◇"回到主界面。                                                                                    |

注: 根据用户所选型号的不同, 上述部分功能可能没有。

## 4. 参数界面与功能

当参数闪烁时,按下"◇"参数颜色变成绿色,表示可以修改,通过"▷","△"修改参数值,按下"◇"确认。 当参数闪烁时,通过"▷","△"移到下一个或上一个参数。 每次操作后,如长时间无操作(26S),会自动回到主界面,参数不保存。

→ 当此图标闪烁,并按下"◇"确认,参数将会保存。

当此图标闪烁,并按下"◇"确认,参数将云保存。 当此图标闪烁,并按下"◇"确认,参数将不会保存。

# 5. 报警设置

针报警线

| Item      | R1 | R2 |
|-----------|----|----|
| Mode      |    |    |
| Sp1       |    |    |
| Sp2       |    |    |
| On delay  |    |    |
| Off delay |    |    |

| Mode | 功能描述         | Sp1 | Sp2 | On delay | Off delay | 继电器功能示意图                   |
|------|--------------|-----|-----|----------|-----------|----------------------------|
| 0    | 无输出          | 无   | 无   | 无        | 无         | 继电器OFF                     |
| 1    | 低于设定值报警继电器动作 | 设定值 | 回差  | 开启延时     | 关闭延时      | 继电器ON 回差 ↓ 继电器OFF<br>▲设定值  |
| 2    | 高于设定值报警继电器动作 | 设定值 | 回差  | 开启延时     | 关闭延时      | 继电器OFF↓ 回差 	继电器ON<br>▲ 设定值 |

报警色环

| Mode | 功能描述         | Sp1  | Sp2      | On delay | Off delay | 继电器功能示意图                     |
|------|--------------|------|----------|----------|-----------|------------------------------|
| 0    | 无输出          | 无    | 无        | 无        | 无         | 继电器OFF                       |
| 1    | 低于设定值报警继电器动作 | 设定值  | 回差       | 开启延时     | 关闭延时      | 继电器ON ─ 回差 	 继电器OFF<br>▲设定值  |
| 2    | 高于设定值报警继电器动作 | 设定值  | 回差       | 开启延时     | 关闭延时      | 继电器OFF↓ 回差 	继电器ON<br>▲ 设定值   |
| 3    | 设备区间内报警继电器动作 | 区间下限 | 区间上<br>限 | 开启延时     | 关闭延时      | 继电器OFF<br>区间下限 ▲             |
| 4    | 设备区间外报警继电器动作 | 区间下限 | 区间上<br>限 | 开启延时     | 关闭延时      | 继电器ON 继电器OFF 继电器ON 区间下限 区间上限 |

注: 1. 切换单位后,报警值需重新根据需求设定。

2. 在模式 3 和模式 4 的情况下, 必须满足 SP1<SP2。

3. 报警设定值在量程范围内可调,切换量程后若所设值超出量程需手动调回量程内。

# 6. 内置压差传感器清零

通过按下"◇",如果产品是内置压差传感器,通过"▶","△"选择"YES"后,将会执行一次清零操作。选择"NO"后,将不会清零。 如果产品不包括压差传感器,将会提醒操作不允许。

## 7. 趋势图设置

| Item   | SP   | AV   |  |  |
|--------|------|------|--|--|
| DP     | 参数 1 | 参数 2 |  |  |
| Mode   | 参数 3 |      |  |  |
| Enable | 参数 4 |      |  |  |

参数1:监测点。

参数 2: 监测或者警戒区域值。

参数 3: 趋势曲线显示方式。

参数 4: 趋势图选择。

注: 趋势图采用实时显示压力值,表盘有三种压力体现形式,数显,指针显示,趋势图显示。数显:响应时间可设(慢响应); 指针显示:指针转动过程中有做滤波处理,非实时压力值(中响应);趋势图显示:为实时压力值(快响应)。

## 8. 显示与单位设置

| Item       | Value |
|------------|-------|
| Unit       | 参数 1  |
| DP Time    | 参数 2  |
| Bright     | 参数 3  |
| Lock       | ON    |
| Unlock     | 0000  |
| Alarm Mode | 参数 4  |

参数 1: 可选择参数: "Pa", "kPa", "in wc", "mbar", "mm wc"。

注: 在 Pa 和 kPa 下设置量程代码时,压力数显值以辨识性原则显示,即 1Kpa 以上(含 1KPa)以 Kpa 为单位显示,1Kpa 以下以 pa 为单位显示。

参数 2: 压力值刷新时间(0.5, 1, 2, 5s 可选)。

参数 3: 可设置参数: 30-100%的背光亮度。亮度越大,显示器的功耗越大,发热量增加,会使电子部分升温,影响性能。 参数 4:报警方式选择 1:指针报警 0:色环报警。

## 9. 校准与通讯设置

电压型&电流型:

| Item | Value |
|------|-------|
| Adj  | 参数 1  |
| PV   | 参数 2  |
| Unit | 参数 3  |

参数1:表示单点校准值,可修改。

参数 2: 表示当前读数值,不可修改。

参数 3: 表示当前单位,不可在此修改。

## 10. 恢复出厂

通过按下"◇",通过"▷","△"选择"YES",将会恢复出厂设置。选择"NO",将不会恢复出厂设置。

## 11. 返回主界面

通过按下"◇",返回主界面。

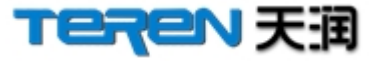

深圳天润控制技术股份有限公司 地址:深圳市龙岗区坂田南坑第二工业区 3 楼 Tel: 0755-23935155 Fax: 0755-23935156 Web: www.teren.com.cn

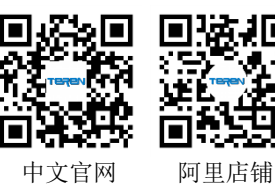

合格证 检验员: QC PASS 01 出厂日期: 本产品检验合格,准予出厂 深圳天润控制技术股份有限公司

6